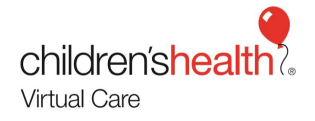

# EpicCare Link - Quick Appointment

Overview: This reference guide demonstrates the workflow to self-schedule School Telehealth consult and search for a After Visit Summary utilizing the EpicCare Link portal.

<u>Please note</u>: You may also call 1-844-483-5363 to assist with scheduling a consult and receiving a AVS via a secured email, if preferred. Self-Scheduling and printing the After Visit Summary through this portal is *optional*.

Upon login to the EpicCare link for the first time, you will be required to set-up a security feature that will request you to receive a text message each time you access the portal. This is a one-time setup.

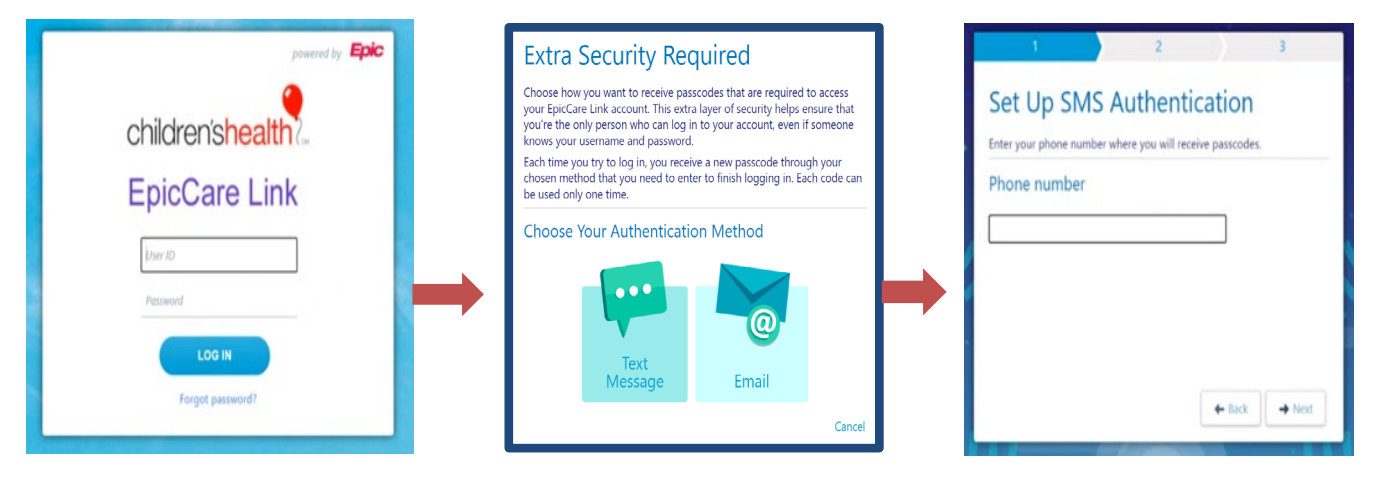

You can re-send the code or reset authentication on another cellular device - shown in the last screen.

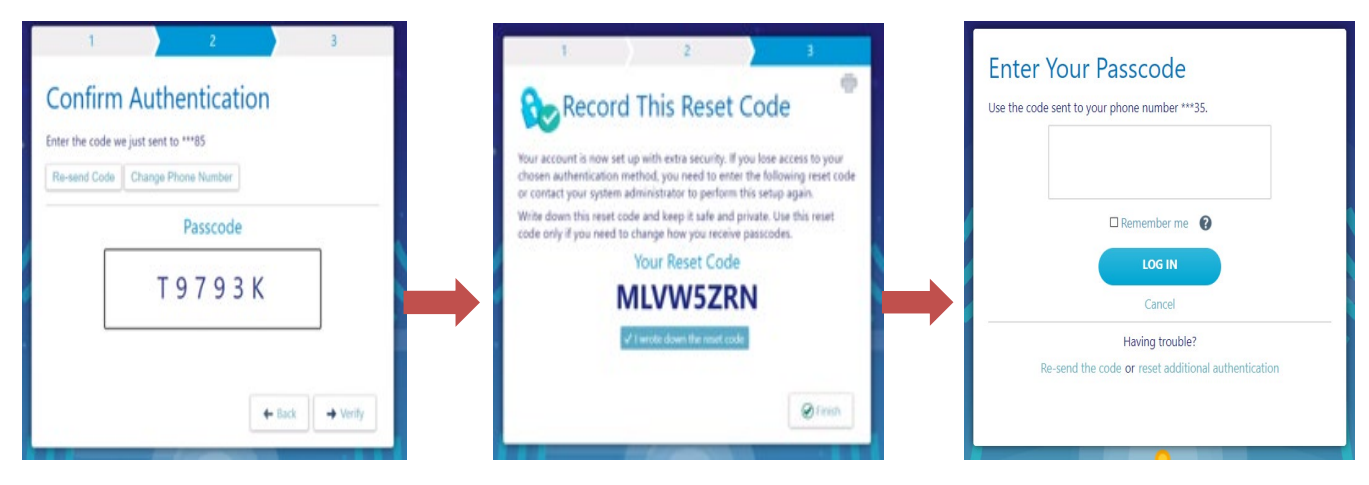

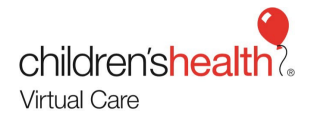

1. To schedule a consult, click on the Schedule Appointment Icon

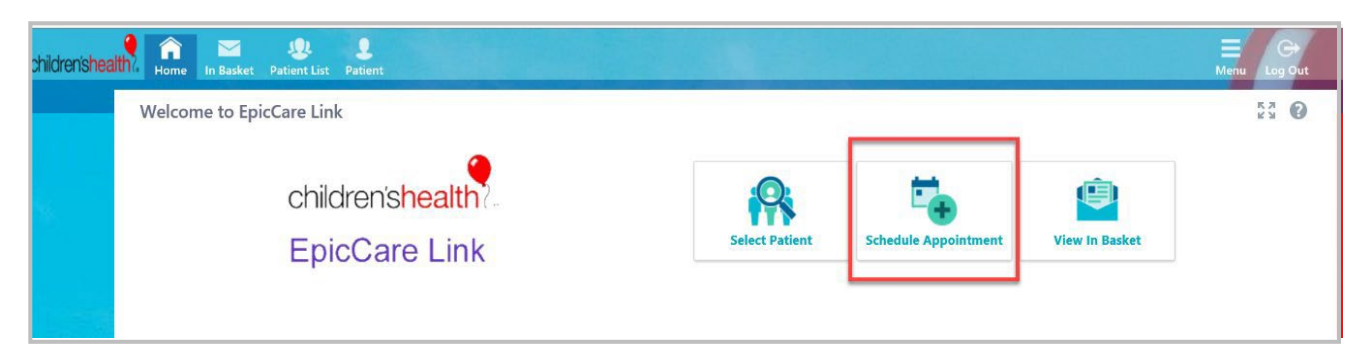

a. Under **Quick Appointment** tab > **Search All Patients** tab enter (*Last name, First name*) and the patient's Date of Birth (*mm/dd/yyyy*).

b. Select Search

| children'shealth? | Home In Basket Patient List Patient                                                                                                    | ■<br>Menu               | C<br>Log Out |
|-------------------|----------------------------------------------------------------------------------------------------|-------------------------|--------------|
|                   | SnapShot Quick Appointment                                                                                                    |                         |              |
|                   | Patient Search                                                                                                    | -                       | 0            |
|                   | 🕮 Search My Patients                                                                                                    |                         |              |
|                   | Search All Patients                                                                                                    |                         |              |
|                   | Please fill out the required fields to gain access to a patient/member. Enter the full name as LastName FirstName (example: Doe John) and either the patient's Medical Record Numl | ber o <mark>r Da</mark> | te           |
|                   | or bitrin (http://doi.yyyy), it you are unable to obtain access to the desired patient record, please contact i                                                                    |                         |              |
|                   | Name: zzztestjernj x A MRN:                                                                                                    |                         |              |
|                   | Birthdate: 1/1/2010                                                                                                    |                         |              |
| States in         | P Search & Clear                                                                                                    |                         |              |
|                   |                                                                                                    |                         |              |
|                   |                                                                                                    |                         |              |

 The search will return all patients with that name and date of birth combination. Additional information such as Legal Sex, Street Address and SSN will help to determine the correct patient if there are duplicates. Select the correct patient.

a. If unsure of the correct patient, contact the scheduling team at 1-844-483-5363 for

| assistance. |
|-------------|
|             |

| Sea            | arch Results                                         |                                                     |          |                                    |                 |                 |                                           |
|----------------|------------------------------------------------------|-----------------------------------------------------|----------|------------------------------------|-----------------|-----------------|-------------------------------------------|
| 1 pat          | Name: zzztesi<br>Birthdate: 1/1/<br>ient matches the | t <b>,jerry</b><br>2010<br>: search criteria above. |          |                                    |                 |                 |                                           |
|                | Match 🔻                                              | Patient Name                                        | MRN      | Birth Date                         | Legal Sex       | Street Address  | SSN                                       |
| ۲              | 30.00                                                | ZZZTEST, JERRY                                      | 89010213 | 1/1/2010                           | м               |                 | xxx-xx-9999                               |
| lf you<br>your | i need help findi<br>site administrato               | ng your patient, please co<br>r.                    | ontact   | Select<br>Select the<br>to my list | patient and add | Go b:<br>criter | <b>:el</b><br>ack and modify search<br>ia |

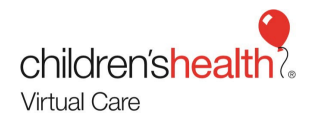

**Please note:** The patient search will only return <u>EXISTING</u> Children's patients. If a search produces no results, call 1-844-483-5363 to create a <u>NEW</u> patient record and to schedule the appointment. Proceed to Cancel.

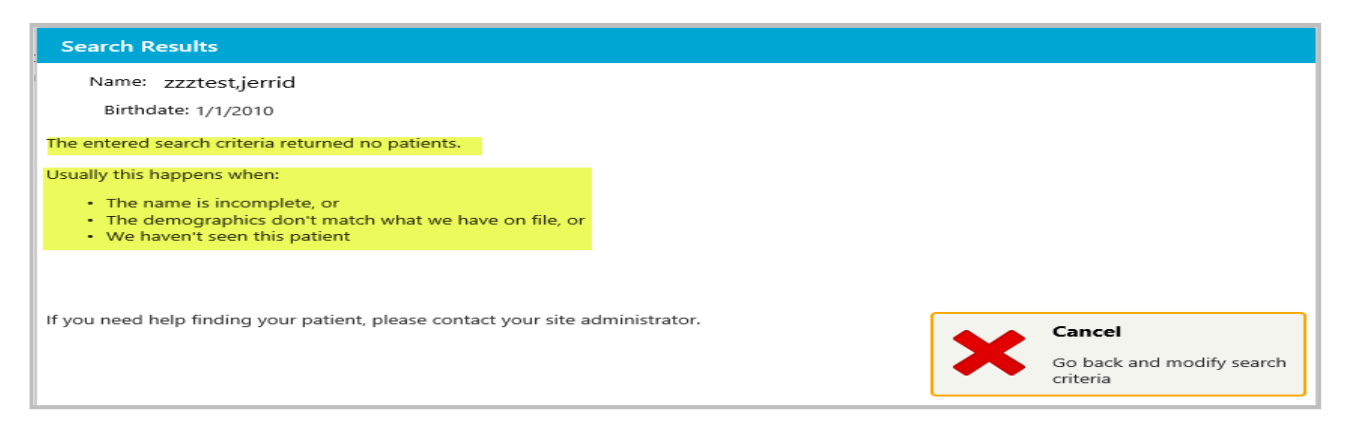

3. Enter a Reason > Treatment Relationship and select Accept. Comments are not required.

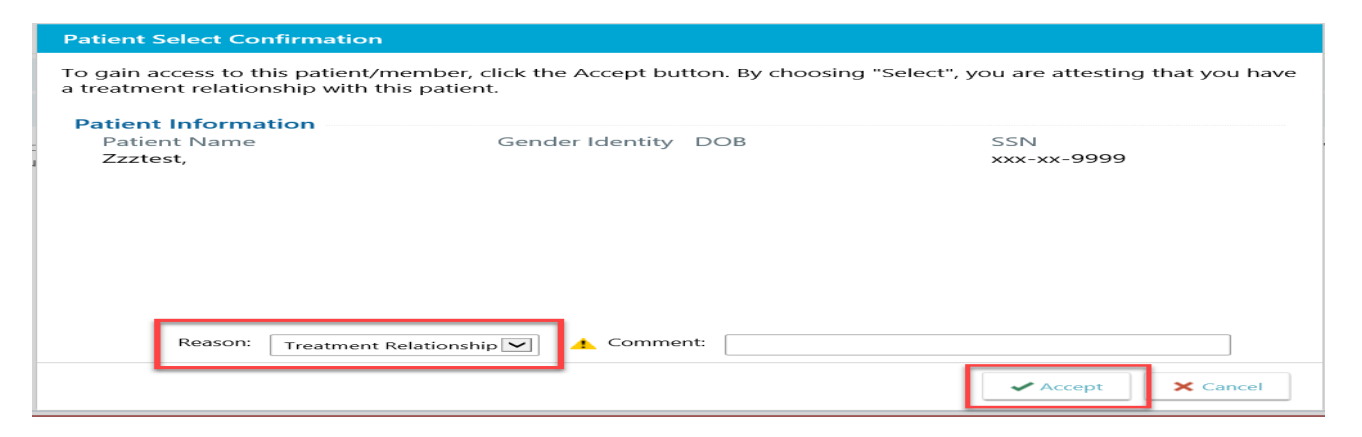

4. A Snapshot of the patient's chart will appear, select Quick Appointment

| Home In Basket Patient List | Zzztest, Jerry                                       | E Menu                          |
|-----------------------------|------------------------------------------------------|---------------------------------|
|                             | SnapShot Quick Appointment                           |                                 |
|                             | ☆ Patient SnapShot                                   | 23 e                            |
|                             | E SnapShot After Visit Summary II Immunizations I Pa | tient's Med List 🛛 Visit Orders |
| Jerry Zzztest               |                                                      |                                 |
| Male, 10 y.o., 1/1/2010     | 📼 Demographics                                       | Immunizations/Injections        |
| MRN: 89010213               | Jerry Zzztest                                        | None                            |
| Care Team: No BCP           | 10 year old male<br>1/1/2010                         |                                 |
| Care ream. No r Cr          | Comm Pref: 🕎                                         | e Problem List                  |
| ALLERGIES<br>Not on File    |                                                      | None                            |
| ACCESS ENDS                 | R Preferred Pharmacies                               | A Health Maintenance            |
| 10/11/2020                  | None                                                 | None                            |
|                             | Preferred Labs                                       | Medical History                 |
|                             | None                                                 | None                            |
|                             | Allergies                                            | Z Surgical History              |
|                             | Not on File                                          | None                            |

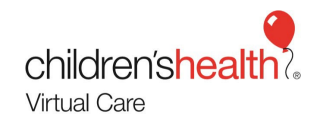

#### 5. Under the Quick Appointment tab, select **Telemedicine**.

| Aome                 | in Basket  | <b>Patient List</b> | Zzztest, Jerry |                           |                                                                             |
|----------------------|------------|---------------------|----------------|---------------------------|-----------------------------------------------------------------------------|
|                      | -          |                     | SnapShot       | Quick Appointment         |                                                                             |
|                      | X          |                     | ☆ Quick A      | Appointment               |                                                                             |
|                      |            |                     | Choose belo    | ow from the set of precon | igured appointments. Selecting one will automatically show you a list of th |
| Jerry Male, 10       | Zzztest    | )10                 | Appointment    | S A                       | Description                                                                 |
| MRN: 89              | 9010213    |                     | Telemedicine   |                           |                                                                             |
| Care Tea             | am: No PCP |                     |                |                           |                                                                             |
| ALLERGIN<br>Not on I | ES<br>File |                     |                |                           |                                                                             |

- 6. School Telehealth Providers will be listed below with available times.
  - a. Select an appointment time that is **at least 20 minutes prior** to the start of the appointment to allow for the staff and provider preparation.

|                                                                                      |                                                                                                    |                                                                                                    |                                                                                             |                                                                                                    |                                                                                                    |                                                                  |                                                                  |                                                      |                                      |                                      |                                      |                                     | Menu                               |
|--------------------------------------------------------------------------------------|----------------------------------------------------------------------------------------------------|----------------------------------------------------------------------------------------------------|---------------------------------------------------------------------------------------------|----------------------------------------------------------------------------------------------------|----------------------------------------------------------------------------------------------------|------------------------------------------------------------------|------------------------------------------------------------------|------------------------------------------------------|--------------------------------------|--------------------------------------|--------------------------------------|-------------------------------------|------------------------------------|
| apShot                                                                               | Quick App                                                                                                    | pointment                                                                                                    | t and                                                                                       |                                                                                                    |                                                                                                    |                                                                  |                                                                  |                                                      |                                      | 637.6                                |                                      |                                     |                                    |
| Make Ap                                                                              | pointme                                                                                                    | ent                                                                                                    |                                                                                             |                                                                                                    |                                                                                                    |                                                                  |                                                                  |                                                      |                                      |                                      |                                      |                                     | 6                                  |
| View More                                                                            | Times                                                                                                    |                                                                                                    |                                                                                             |                                                                                                    |                                                                                                    |                                                                  |                                                                  |                                                      |                                      |                                      |                                      |                                     |                                    |
| lect the an                                                                          | nointment's                                                                                                    | start time                                                                                                    | from below                                                                                  | w to sched                                                                                         | ule the anr                                                                                                    | ointment                                                         |                                                                  |                                                      |                                      |                                      |                                      |                                     |                                    |
| lect the ap                                                                          | Jointinent s                                                                                                    | start time                                                                                                    | nom beior                                                                                   | w to scheu                                                                                         | uie trie app                                                                                                    | Jointinent.                                                      |                                                                  |                                                      |                                      |                                      |                                      |                                     |                                    |
|                                                                                      | _                                                                                                    |                                                                                                    |                                                                                             |                                                                                                    |                                                                                                    | 27.                                                              |                                                                  | j [ 2                                                |                                      |                                      |                                      | _                                   | _                                  |
|                                                                                      |                                                                                                    |                                                                                                    |                                                                                             |                                                                                                    |                                                                                                    |                                                                  |                                                                  |                                                      |                                      |                                      |                                      |                                     |                                    |
| Telemedi                                                                             | cine                                                                                                    |                                                                                                    |                                                                                             |                                                                                                    |                                                                                                    |                                                                  |                                                                  |                                                      |                                      |                                      |                                      |                                     |                                    |
| Telemedi<br>Instructions                                                             | cine<br>Please allo                                                                                                 | ow at least                                                                                                    | 20 minutes                                                                                  | s prior to th                                                                                      | e start of th                                                                                                    | ne appointm                                                      | nent time fo                                                     | r provider p                                         | preparation                          |                                      |                                      |                                     |                                    |
| Telemedi<br>Instructions                                                             | icine<br>:: Please allo                                                                                             | ow at least                                                                                                    | 20 minutes                                                                                  | s prior to th                                                                                      | e start of th                                                                                                    | ne appointm                                                      | nent time fo                                                     | r provider p                                         | preparation                          |                                      |                                      |                                     |                                    |
| Telemedi<br>Instructions<br>Melanie                                                  | cine<br>Please allo<br>Wyatt-Bit:<br>8:20a                                                                          | ow at least                                                                                                    | 20 minutes                                                                                  | s prior to th<br>HEALTH                                                                            | e start of th                                                                                                    | ne appointn                                                      | nent time fo                                                     | r provider p                                         | preparation                          | 12-20n                               | 12:40n                               | 1-00p                               | 1-20n                              |
| Telemedi<br>Instructions<br>List of the second<br>Melanie<br>8:00a<br>20 min         | cine<br>Please allo<br>Wyatt-Bit:<br>8:20a<br>20 min                                                                | ow at least<br>2020<br>zer, PNP i<br>8:40a<br>20 min                                                                                                    | in MG TELEH<br>9:00a<br>20 min                                                              | s prior to th<br>HEALTH<br>9:20a<br>20 min                                                         | e start of th<br>9:40a<br>20 min                                                                                                    | ne appointn<br>10:00a<br>20 min                                  | nent time fo<br>10:20a<br>20 min                                 | r provider p<br>10:40a<br>20 min                     | preparation                          | 12:20p<br>20 min                     | 12:40p<br>20 min                     | 1:00p<br>20 min                     | 1:20p<br>20 min                    |
| Melanie<br>8:00a<br>20 min<br>1:40p                                                  | Cine<br>Please allo<br>Wyatt-Bitz<br>8:20a<br>20 min<br>2:00p                                                       | ow at least<br>zer, PNP<br>8:40a<br>20 min<br>2:20p                                                                                                    | in MG TELEH<br>9:00a<br>20 min<br>2:40p                                                     | s prior to th<br>IEALTH<br>9:20a<br>20 min<br>3:00p                                                | e start of th<br>9:40a<br>20 min<br>3:20p                                                                                                    | 10:00a<br>20 min<br>3:40p                                        | 10:20a<br>20 min<br>4:00p                                        | r provider p<br>10:40a<br>20 min                     | Dreparation<br>11:00a<br>20 min      | 12:20p<br>20 min                     | 12:40p<br>20 min                     | 1:00p<br>20 min                     | 1:20p<br>20 min                    |
| Melanie<br>8:00a<br>20 min<br>1:40p<br>20 min                                        | icine<br>: Please allo<br>Wyatt-Bit:<br>8:20a<br>20 min<br>2:00p<br>20 min                                          | ow at least<br><b>zer, PNP</b><br>8:40a<br>20 min<br>2:20p<br>20 min                                                                                                    | in MG TELEH<br>9:00a<br>20 min<br>2:40p<br>20 min                                           | EALTH<br>9:20a<br>20 min<br>3:00p<br>20 min                                                        | e start of the start of the sta | 10:00a<br>20 min<br>3:40p<br>20 min                              | 10:20a<br>20 min<br>4:00p<br>20 min                              | r provider p<br>10:40a<br>20 min                     | Dreparation<br>11:00a<br>20 min      | 12:20p<br>20 min                     | 12:40p<br>20 min                     | <b>1:00p</b><br>20 min              | 1:20p<br>20 min                    |
| Melanie<br>8:00a<br>20 min<br>1:40p<br>20 min<br>Mary Th                             | Cine<br>Please allo<br>Wyatt-Bit:<br>8:20a<br>20 min<br>2:00p<br>20 min<br>eresa Gren                               | ow at least<br>2000<br>2er, PNP i<br>8:40a<br>20 min<br>2:20p<br>20 min<br>mp, PNP ii                                                                                                    | in MG TELEH<br>9:00a<br>20 min<br>2:40p<br>20 min                                           | s prior to th<br>HEALTH<br>9:20a<br>20 min<br>3:00p<br>20 min<br>EALTH                             | e start of th<br>9:40a<br>20 min<br>3:20p<br>20 min                                                                                                    | 10:00a<br>20 min<br>3:40p<br>20 min                              | 10:20a<br>20 min<br>4:00p<br>20 min                              | r provider p<br>10:40a<br>20 min                     | 11:00a<br>20 min                     | 12:20p<br>20 min                     | 12:40p<br>20 min                     | 1:00p<br>20 min                     | 1:20p<br>20 min                    |
| Melanie<br>8:00a<br>20 min<br>1:40p<br>20 min<br>Mary Th<br>8:00a                    | cine<br>: Please allo<br>Wyatt-Bit:<br>8:20a<br>20 min<br>2:00p<br>20 min<br>eresa Gren<br>8:20a                    | ow at least<br>2020<br>2er, PNP<br>8:40a<br>20 min<br>2:20p<br>20 min<br>mp, PNP in<br>8:40a                                                                                                    | in MG TELEH<br>9:00a<br>20 min<br>2:40p<br>20 min<br>n MG TELEH<br>9:00a                    | s prior to th<br>HEALTH<br>9:20a<br>20 min<br>3:00p<br>20 min<br>EALTH<br>9:20a                    | e start of th<br>9:40a<br>20 min<br>3:20p<br>20 min<br>9:40a                                                                                                    | 10:00a<br>20 min<br>3:40p<br>20 min                              | 10:20a<br>20 min<br>4:00p<br>20 min                              | r provider p<br>10:40a<br>20 min                     | 11:00a<br>11:00a                     | 12:20p<br>20 min                     | 12:40p<br>20 min                     | 1:00p<br>20 min                     | 1:20p<br>20 min                    |
| Melanie<br>8:00a<br>20 min<br>1:40p<br>20 min<br>Mary Th<br>8:00a<br>20 min          | cine<br>: Please allo<br>Wyatt-Bitz<br>8:20a<br>20 min<br>2:00p<br>20 min<br>eresa Gren<br>8:20a<br>20 min          | ow at least<br>2000<br>2000 | in MG TELEH<br>9:00a<br>20 min<br>2:40p<br>20 min<br>n MG TELEHI<br>9:00a<br>20 min         | EALTH<br>9:20a<br>20 min<br>3:00p<br>20 min<br>EALTH<br>9:20a<br>20 min                            | e start of th<br>9:40a<br>20 min<br>3:20p<br>20 min<br>9:40a<br>20 min                                                                                                    | 10:00a<br>20 min<br>3:40p<br>20 min<br>10:00a<br>20 min          | 10:20a<br>20 min<br>4:00p<br>20 min<br>10:20a<br>20 min          | 10:40a<br>20 min                                     | 11:00a<br>20 min<br>11:00a<br>20 min | 12:20p<br>20 min<br>11:20a<br>20 min | 12:40p<br>20 min<br>11:40a<br>20 min | 1:00p<br>20 min<br>12:00p<br>20 min | 1:20p<br>20 min<br>1:20p<br>20 min |
| Melanie<br>8:00a<br>20 min<br>1:40p<br>20 min<br>Mary Th<br>8:00a<br>20 min<br>1:40p | cine<br>: Please allo<br>Wyatt-Bit:<br>8:20a<br>20 min<br>2:00p<br>20 min<br>eresa Gren<br>8:20a<br>20 min<br>2:00p | ow at least<br>2 2020<br>2 2 2 2 2 2 2 2 2 2 2 2 2 2 2 2                                                                                                     | 20 minutes<br>in MG TELEH<br>9:00a<br>20 min<br>2:40p<br>20 min<br>9:00a<br>20 min<br>2:40p | s prior to th<br>IEALTH<br>9:20a<br>20 min<br>3:00p<br>20 min<br>EALTH<br>9:20a<br>20 min<br>3:00p | 9:40a<br>20 min<br>3:20p<br>20 min<br>9:40a<br>20 min<br>3:20p                                                                                                    | 10:00a<br>20 min<br>3:40p<br>20 min<br>10:00a<br>20 min<br>3:40p | 10:20a<br>20 min<br>4:00p<br>20 min<br>10:20a<br>20 min<br>4:00p | r provider p<br>10:40a<br>20 min<br>10:40a<br>20 min | 11:00a<br>20 min<br>11:00a<br>20 min | 12:20p<br>20 min<br>11:20a<br>20 min | 12:40p<br>20 min<br>11:40a<br>20 min | 1:00p<br>20 min<br>12:00p<br>20 min | 1:20p<br>20 min<br>1:20p<br>20 min |

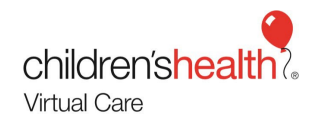

# 7. Under Appointment Details complete

- a. Appointment Notes: chief complaint, campus, and district
- b. Select Make Appointment

| Zzztest, marine and a second second sec | Menu Log Out |
|----------------------------------------------------------------------------------------------------|--------------|
| SnapShot Quick Appointment                                                                                                    |              |
| ☆ Make Appointment                                                                                                    | ē 0          |
| Appointment Details<br>You have chosen to create an appointment for Zzztest, ( IWYATT-BITZER, MELANIE<br>[407596] in MG TELEHEALTH [51039050] on 9/4/2020 at 11:00 AM for 20minutes.<br>Additional Information<br>Referring Provide:<br>Appointment notes:<br>Beltline Elem- Tytocare<br>Sore throat<br>Cancel                                                                                                    |              |

### The **Appointment Confirmation** screen will appear when the visit is successfully scheduled.

|                                          | SnapShot Quick Appointment                                                                                           |                                                                           |                                                    |                                               |            |
|------------------------------------------|----------------------------------------------------------------------------------------------------|---------------------------------------------------------------------------|----------------------------------------------------|-----------------------------------------------|------------|
| X                                        | Appointment Confirmatio                                                                                              | n                                                                         |                                                    |                                               | <b>ē</b> 0 |
| Jerry Zzztest<br>Male, 10 y.o., 1/1/2010 | The appointment for Zzztest, Jerry w scheduled successfully. If possible pla                                         | ith WYATT-BITZER, MELANIE [407596<br>ease print the report below and give | 6] in MG TELEHEALTH [5103905<br>it to the patient. | 50] on 7/27/2020 at 11:00 AM for 20mi         | nutes was  |
| MRN: 89010213                            | Appointment                                                                                                    |                                                                           |                                                    |                                               | 7/27/2020  |
| Care Team: No PCP                        | Jerry Zzztest   MRN: 89010213                                                                                        |                                                                           |                                                    |                                               |            |
| ALLERGIES                                | Patient Information                                                                                                  |                                                                           |                                                    |                                               |            |
| Not on File                              | Patient Information                                                                                                  |                                                                           |                                                    |                                               |            |
| ACCESS ENDS<br>10/11/2020                | Patient Name<br>Zzztest, Jerry                                                                                       | Sex<br>Male                                                               | DOB<br>1/1/2010                                    | SSN<br>xxx-xx-9999                            |            |
|                                          | Appointment Information                                                                                              | on                                                                        |                                                    |                                               |            |
|                                          | 🛱 Visit Information                                                                                                  |                                                                           |                                                    |                                               |            |
|                                          | 175172020 11:00 AM                                                                                                   | Melanie Wyatt-Bitzer, PNP                                                 | Loca<br>Medi                                       | tion<br>ical Group Telehealth                 |            |
|                                          | Appt Status<br>Scheduled                                                                                             |                                                                           |                                                    |                                               |            |
|                                          | Patient Instructions                                                                                                 |                                                                           |                                                    |                                               |            |
|                                          | Driving Directions<br>Medical Group Telehealth<br>The specialty center parking lot is I<br>proceeding to the clinic. | ocated directly in front of the specialty ce                              | enter. You will need to stop at the k              | xiosk or Central Registration desk in the lob | by before  |

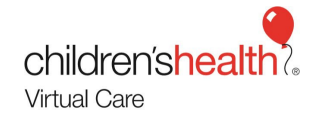

#### EpicCare Link - After Visit Summary

To Print an After Visit Summary (AVS), follow these steps:

- 1. Login to EpicCare link
- 2. Select View In Basket icon
- 3. Under My Messages select Coc's Charts or Pt Reports > patient's name
- 4. Select Message or More Info to review summary
- 5. To print, select the printer icon to the right in the middle of the screen
- 6. Selecting Done will permanently delete patient information

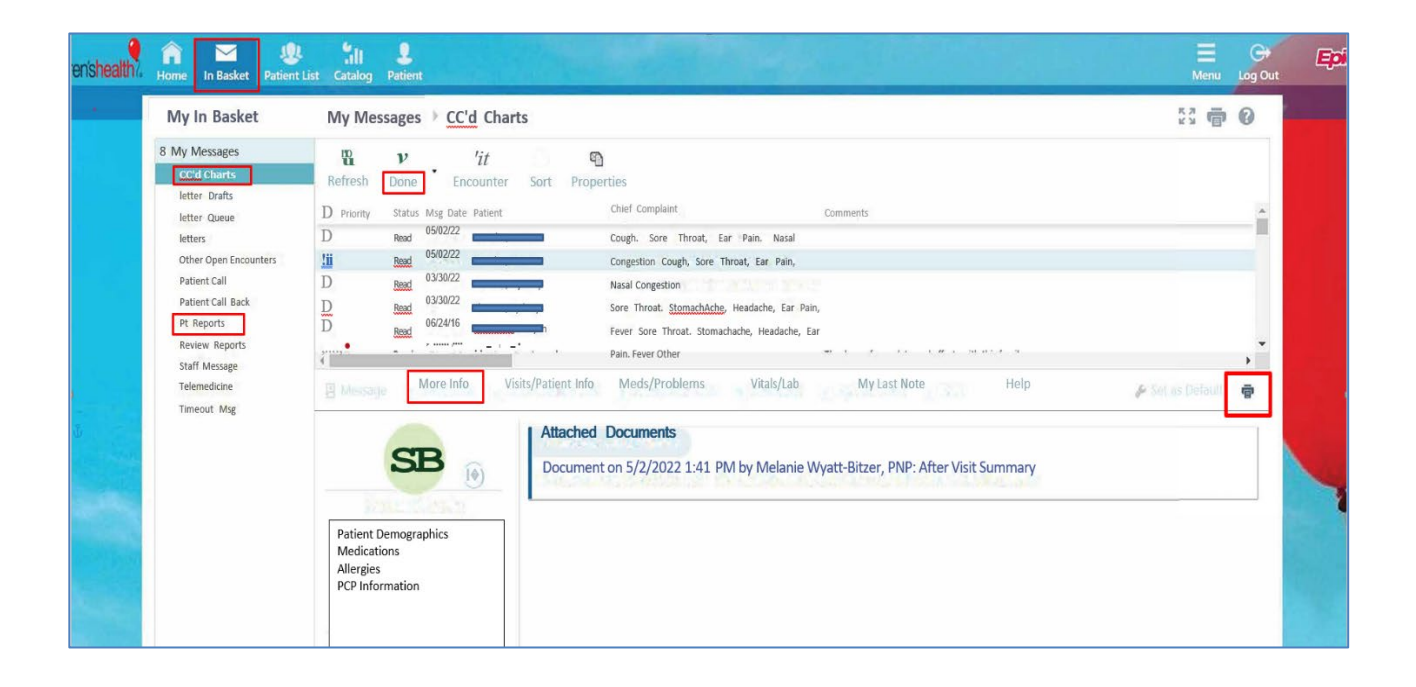

Created 7/22/2022